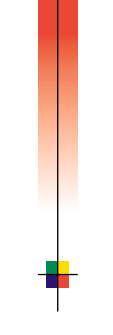

PHASER<sup>™</sup> 3400 LASERPRINTER VOOR INDIVIDUEEL GEBRUIK GEBRUIKERSHANDLEIDING

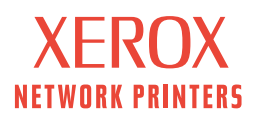

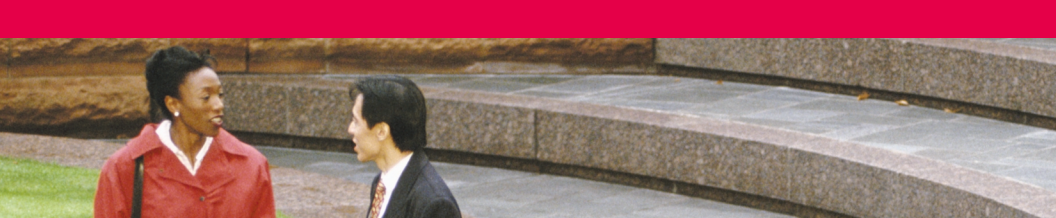

Xerox Phaser™ 3400 Laserprinter voor individueel gebruik Gebruikershandleiding Copyright © 2001, Xerox Corporation. Alle rechten voorbehouden. Publicatierechten voorbehouden op basis van de auteursrechten van de Verenigde Staten. De inhoud van deze publicatie mag in geen enkele vorm worden gereproduceerd zonder toestemming van Xerox Corporation.

De auteursrechtelijke bescherming waarop aanspraak wordt gemaakt, bevat alle vormen en zaken van auteursrechtelijk materiaal en informatie die thans of in de toekomst van rechtswege is toegestaan. Dit omvat, zonder enige beperking, materiaal dat wordt gegenereerd door de software en dat op het scherm wordt weergegeven zoals stijlen, sjablonen, pictogrammen, uiterlijk en inhoud van de schermen, enzovoort.

Gedrukt in de Verenigde Staten van Amerika.

Ethernet®, de gestileerde X en Xerox® zijn gedeponeerde handelsmerken van Xerox Corporation. Phaser™ en InfoSMART™ zijn handelsmerken van Xerox Corporation.

Adobe<sup>®</sup>, Acrobat<sup>®</sup>, Acrobat<sup>®</sup> Reader, Illustrator<sup>®</sup>, PageMaker<sup>®</sup>, Photoshop<sup>®</sup>, PostScript<sup>®</sup> en ATM<sup>®</sup> zijn gedeponeerde handelsmerken en Adobe Jenson<sup>™</sup>, Adobe Brilliant Screens<sup>™</sup> technology en IntelliSelect<sup>™</sup> zijn handelsmerken van Adobe Systems Incorporated of haar dochterondernemingen die mogelijk zijn gedeponeerd in bepaalde rechtsgebieden.

Apple<sup>®</sup>, LaserWriter<sup>®</sup>, LocalTalk<sup>®</sup>, Macintosh<sup>®</sup>, Mac<sup>®</sup> OS, AppleTalk<sup>® en</sup> TrueType2<sup>®</sup> zijn gedeponeerde handelsmerken, en QuickDraw<sup>™</sup> is een handelsmerk van Apple Computer Incorporated.

EPSON FX-850™ is een handelsmerk van Epson America, Inc.

IBM ProPrinter™ is een handelsmerk van International Business Machines.

Avery<sup>™</sup> is een handelsmerk van Avery Dennison Corporation.

PCL® en HP-GL® zijn gedeponeerde handelsmerken van Hewlett-Packard Corporation.

MS-DOS® en Windows® zijn gedeponeerde handelsmerken van Microsoft Corporation.

X-Window System™ is een handelsmerk van Massachusetts Institute of Technology.

Wingdings™ in TrueType<sup>®</sup>-indeling is een product van Microsoft Corporation. WingDings is een handelsmerk van Microsoft Corporation en TrueType is een gedeponeerd handelsmerk van Apple Computer, Inc.

Novell<sup>®</sup> en NetWare<sup>®</sup> zijn gedeponeerde handelsmerken van Novell, Incorporated.

Sun®, Sun Microsystems® en Sun Microsystems Computer Corporation® zijn gedeponeerde handelsmerken van Sun Microsystems, Incorporated.

SPARC<sup>®</sup> is een gedeponeerd handelsmerk van SPARC International, Incorporated. SPARCstation<sup>™</sup> is een handelsmerk van SPARC International, Incorporated, waarvoor een exclusieve licentie is verleend aan Sun Microsystems, Incorporated.

UNIX® is een gedeponeerd handelsmerk in de Verenigde Staten en andere landen, waarvoor een exclusieve licentie is verleend door X/Open Company Limited.

Andere merknamen zijn handelsmerken of gedeponeerde handelsmerken van de betrokken bedrijven.

# Inhoudsopgave

| Printergarantie                                                                                                    |
|----------------------------------------------------------------------------------------------------|
| Overzicht gebruikersveiligheidix                                                                                                    |
| Printeronderdelen en toebehoren       1         Bedieningspaneel       2         Toebehoren en accessoires       3                                                                       |
| Papier en afdrukmateriaal.5Papiertips5Typen en gewichten van ondersteunde media5Ondersteunde papier- en mediaformaten6                                                                   |
| Laden vullen7De standaardlade vullen7                                                                                                    |
| De multifunctionele lade gebruiken10                                                                                                    |
| Software installeren12Het installatieprogramma van Windows gebruiken12Het installatieprogramma van Macintosh gebruiken13Afdrukken15                                                      |
| Problemen met afdrukken oplossen16                                                                                                    |
| Papierstoringen19Tips voor het voorkomen van papierstoringen19Storingen in het uitvoergebied verhelpen20Papierstoringen in de printer verhelpen22Storingen in het ladegebied verhelpen23 |

| Help-informatie                        | 25 |
|----------------------------------------|----|
| Cd-rom bij de printer                  | 25 |
| Referentiehandleiding                  | 25 |
| Video's                                | 26 |
| Windows-stuurprogramma en Help-systeem |    |
| van het stuurprogramma                 | 26 |
| Xerox-websites                         | 27 |
| Klantenondersteuningcentra             | 28 |
| Printerspecificaties                   | 29 |

# Printergarantie

Xerox waarborgt dat de Phaser 3400 Printer gedurende een periode van één (1) jaar na de verzenddatum vrij zal zijn van tekortkomingen in materiaal en fabricage. Als het product tijdens de garantieperiode defecten vertoont, zal Xerox, ter keuze van Xerox:

(1) Het product repareren door middel van telefonische ondersteuning of service op een inzamelpunt zonder kosten voor onderdelen of arbeid te berekenen,

(2) Het product vervangen met een vergelijkbaar product,

(3) Het product vervangen met een herbouwde eenheid, of

(4) Bij retournering de aankoopprijs van het product terugbetalen, na aftrek van een redelijk bedrag voor het gebruik.

Onder deze productgarantie dient de klant Xerox of de erkende

servicevertegenwoordiger vóór het verstrijken van de garantieperiode op de hoogte te stellen van het defect. Om service te verkrijgen onder deze garantie, dient de klant eerst contact op te nemen met Xerox Telephone Support-personeel of de erkende servicevertegenwoordiger daarvan. Telephone Support-personeel werkt met u samen om problemen snel en vakkundig op te lossen. De klant moet echter een redelijke mate van medewerking verlenen aan Xerox of aan de erkende Xerox-vertegenwoordiger.

Als telefonische ondersteuning niet succesvol is, zal Xerox of de erkende servicevertegenwoordiger van Xerox kosteloos garantiereparatie bieden op een daarvoor aangewezen inzamelpunt, zoals hieronder weergegeven.

- In de Verenigde Staten en Canada wordt service verleend op (een) daarvoor aangewezen inzamelpunt(en) voor producten die in de Verenigde Staten en Canada zijn gekocht.
- Binnen het Europese Economische Gebied wordt service verleend op (een) daarvoor aangewezen inzamelpunt(en) voor producten die in het EEG zijn gekocht.
- Buiten de VS, Canada en het EEG wordt service verleend op (een) daarvoor aangewezen inzamelpunt(en) in het land van aankoop.
- In uitzonderlijke gevallen behoudt Xerox zich het recht voor om de verleende diensten op inzamelpunten bij de klant in rekening te brengen.

Een beschrijving van afhandelingsprocedure op het inzamelpunt kunt u opvragen bij het plaatselijke Xerox-klantenondersteuningcenter of bij de erkende Xerox-leverancier. Service op een inzamelingspunt is uitsluitend naar het oordeel van Xerox of de erkende Xerox-servicevertegenwoordiger en wordt beschouwd als het laatste hulpmiddel.

Als het product van de klant functies bevat die Xerox of de erkende Xerox-servicevertegenwoordiger op afstand kunnen diagnosticeren en repareren, kan Xerox de klant verzoeken toestemming te verlenen voor toegang tot het product op afstand.

Bij het onderhoud van het product mag Xerox nieuwe of nagenoeg nieuwe onderdelen of montages gebruiken om gelijke of verbeterde kwaliteit te verkrijgen. Alle defecte onderdelen en montages worden het eigendom van Xerox. Xerox is bevoegd, naar haar oordeel, retournering van deze onderdelen te verzoeken.

### Garantie Verbruiksmiddelen

Xerox waarborgt dat laserprintcassettes gedurende een periode van één (1) jaar na de installatiedatum vrij zullen zijn van tekortkomingen in materiaal en fabricage. Voor alle andere door de gebruiker te vervangen verbruiksmiddelen (CRC's) geldt een periode van negentig (90) dagen (zes (6) maanden wanneer langere perioden wettelijk zijn vereist) vanaf de installatiedatum, maar niet langer dan één (1) jaar na de verzenddatum. Onder deze garantie dient de klant Xerox of de erkende servicevertegenwoordiger vóór het verstrijken van de garantieperiode op de hoogte te stellen van het defect. XEROX KAN EISEN DAT HET DEFECTE CRC WORDT GERETOURNEERD NAAR EEN DAARTOE AANGEWEZEN XEROX-INZAMELPUNT OF AAN DE XEROX-VERTEGENWOORDIGER VAN WIE HET CRC OORSPRONKELIJK IS GEKOCHT. Claims worden afgehandeld in overeenstemming met de huidige Xerox-procedure.

Deze garanties gelden niet voor tekortkomingen, storingen of schade veroorzaakt door onjuist gebruik of onjuist of onvoldoende onderhoud en zorg. Onder deze garantiebepalingen is Xerox niet verplicht:

- a. Schade te repareren die het gevolg is van pogingen van ander personeel dan Xerox-vertegenwoordigers om het product te installeren, te repareren of te onderhouden, behalve wanneer op aanwijzing van een Xerox-vertegenwoordiger.
- b. Schade, storingen of degeneratie van prestaties te repareren die het gevolg zijn van onjuist gebruik of aansluiting op incompatibele apparatuur of incompatibel geheugen.
- c. Schade, storingen of degeneratie van prestaties te repareren die het gevolg zijn van het gebruik van niet-Tektronix/Xerox-printertoebehoren of -verbruiksmiddelen of het gebruik van Tektronix/Xerox-toebehoren waarvan het gebruik bij deze printer niet is gespecificeerd.
- d. Een product of CRC te repareren dat is gewijzigd of geïntegreerd met andere producten, als gevolg waarvan een dergelijke wijziging of integratie de tijdsduur of moeilijkheidsgraad van serviceverlening aan het product of CRC wordt vergroot.
- e. Om gebruikersonderhoud of -reiniging uit te voeren of om schade, storingen of degeneratie van prestaties te repareren die het gevolg zijn van het nalaten om gebruikersonderhoud -en reiniging uit te voeren, zoals voorgeschreven in het gepubliceerde productmateriaal.
- f. Schade, storingen of degeneratie van prestaties te repareren die het gevolg zijn van gebruik van het product in een omgeving die niet voldoet aan de bedieningsspecificaties, zoals vermeld in de gebruikershandleiding.
- g. Dit product te repareren nadat de limiet van de bedrijfscyclus van het product is bereikt. Alle serviceverlening nadien zal op basis van tijd en materiaal in rekening worden gebracht.
- h. CRC's te vervangen die opnieuw zijn gevuld, opgebruikt of misbruikt zijn of waar op een of andere manier mee geknoeid is.

BOVENSTAANDE GARANTIE WORDT DOOR XEROX VERLEEND VOOR DIT PRODUCT EN DE DOOR DE GEBRUIKER VERVANGBARE VERBRUIKSMIDDELEN IN PLAATS VAN ENIGE ANDERE GARANTIE, EXPLICIET OF IMPLICIET. XEROX EN HAAR LEVERANCIERS WIJZEN ALLE IMPLICIETE GARANTIES AANGAANDE VERKOOPBAARHEID OF GESCHIKTHEID VOOR EEN BEPAALD DOEL AF, DAN WEL VERGELIJKBARE NORMEN ONDER TOEPASSELIJKE WETGEVING. DE VERANTWOORDELIJKHEID VAN XEROX VOOR HET REPAREREN, VERVANGEN OF AANBIEDEN VAN RESTITUTIE VOOR DEFECTE PRODUCTEN EN DOOR DE GEBRUIKER VERVANGBARE VERBRUIKSMIDDELEN IS HET ENIGE EN ENIGE VERHAAL DAT DE KLANT WORDT GEBODEN VANWEGE INBREUK OP DEZE GARANTIE. XEROX EN HAAR LEVERANCIERS ZIJN NIET AANSPRAKELIJK VOOR ENIGE INDIRECTE, BIJZONDERE OF INCIDENTELE SCHADE OF GEVOLGSCHADE (MET INBEGRIP VAN WINSTDERVING), ONGEACHT DE VRAAG OF XEROX OF DE LEVERANCIER VOORAF OP DE HOOGTE ZIJN GESTELD VAN DE MOGELIJKHEID VAN DIE SCHADE.

In sommige staten, provincies of landen is het niet toegestaan incidentele of gevolgschade uit te sluiten of om beperkingen op te leggen aan de duur van impliciete garanties of voorwaarden. Het kan zijn dat daardoor bovenstaande beperkingen en uitsluitingen niet op u van toepassing zijn. Door deze garantie krijgt u specifieke rechten, en het kan zijn dat u ook rechten heeft die per staat, provincie of land verschillend zijn.

IN ZOVERRE ALS TOEGESTAAN IN DE PLAATSELIJKE WETGEVING, MET UITZONDERING VAN DE IN DEZE GARANTIEVERKLARING UITEENGEZETTE VERPLICHTINGEN, ZIJN XEROX EN HAAR LEVERANCIERS IN GEEN GEVAL AANSPRAKELIJK VOOR ENIGE INDIRECTE, BIJZONDERE OF INCIDENTELE SCHADE OF GEVOLGSCHADE (MET INBEGRIP VAN WINSTDERVING) AL OF NIET GEBASEERD OP CONTRACT, ONRECHT OF ENIGE ANDERE JURIDISCHE THEORIE EN ONGEACHT OF XEROX OF DE LEVERANCIER VAN TE VOREN OP DE HOOGTE GESTELD VAN MOGELIJKHEID VAN ZULKE SCHADES.

Zie de licentieovereenkomst voor de eindgebruiker bij de software voor de softwaregarantie.

In bepaalde geografische gebieden valt dit product onder de garantie van Fuji Xerox. Deze garantieverklaring is niet van toepassing in Japan. Raadpleeg de garantieverklaring in de Japanse gebruikershandleiding voor producten die in Japan zijn aangeschaft. Als u een Australische consument bent, moet u zich ervan bewust zijn dat de Trade Practices Act 1974 en de vergelijkbare staats- en territoriumwetgeving (samen "de Acts") speciale provisies bevatten voor de bescherming van Australische consumenten. Niets in enig Fuji Xerox-garantiemateriaal sluit de toepassing uit of beperkt de toepassing van enige provisie van de Acts, waar dit in strijd zou zijn met de Acts of waar dit ertoe zou leiden dat enig deel van deze garantie nietig zou zijn. In dit garantiemateriaal wordt een impliciete voorwaarde of garantie waarvan de uitsluiting uit een contract met een "Consument" (zoals gedefinieerd in de Acts) in strijd zou zijn met een van de provisies van de Acts of ertoe zou leiden dat enig deel van deze garantie of deze gehele garantie nietig zou zijn, een "Niet-uitsluitbare voorwaarde" genoemd. Voorzover wettelijk toegestaan, is de enige en volledige aansprakelijkheid van Fuji Xerox ten opzichte van de klant vanwege inbreuk op een niet-uitsluitbare voorwaarde (met inbegrip van gevolgschade voor de klant), behalve waar hierin anders is aangegeven, beperkt tot (ter keuze van Fuji Xerox) het vervangen of repareren van de goederen of het opnieuw leveren of betalen van de kosten van nieuwe levering van de diensten met betrekking waartoe de inbreuk is opgetreden. Met inachtneming van het bovenstaande zijn alle voorwaarden en garanties die in andere gevallen impliciet in een consumentencontract zouden zijn opgenomen of kunnen zijn opgenomen, uitgesloten, zowel op basis van uitvoering van wettelijke bepalingen, afleiding uit omstandigheden, branchepraktijk of anderszins.

# Overzicht gebruikersveiligheid

#### Bedieningsveiligheid

Uw printer en toebehoren zijn ontworpen en getest om aan strenge veiligheidseisen te voldoen. Hieronder vallen onderzoek en goedkeuring door veiligheidsinstanties en naleving van ingestelde milieunormen.

Neem altijd de volgende veiligheidsrichtlijnen in acht om veilig met de printer te werken:

- Neem de waarschuwingen en instructies in acht die zijn aangegeven op de apparatuur of die bij de apparatuur worden geleverd.
- Gebruik specifiek voor de printer ontworpen materialen en toebehoren. Gebruik van niet-geschikte materialen kan in slechte prestaties en gevaarlijke situaties resulteren.
- Probeer geen onderhoudsfuncties uit te voeren die niet specifiek worden beschreven in de documentatie bij de printer.
- Verwijder nooit kappen of beschermende onderdelen die zijn bevestigd met schroeven of via een andere bevestiging die door middel van gereedschap moet worden verwijderd, tenzij de werkwijze wordt beschreven in een door Xerox goedgekeurde onderhoudskit.
- Zorg dat u geen elektrische of mechanische schakelingen wijzigt of deactiveert. De apparatuur is zodanig ontworpen dat voor de bediening geen toegang tot onveilige gebieden nodig is. Kappen, beschermende onderdelen en schakelaars zorgen ervoor dat de apparatuur niet werkt als de kappen zijn geopend.
- Gebruik de printer niet als u vreemde geluiden hoort of een onbekende geur ruikt. Verwijder het netsnoer uit het stopcontact en neem direct contact op met het klantenondersteuningscentrum van Xerox.
- De printer moet worden aangesloten op het type voedingsbron dat is aangegeven op de label. Als u niet zeker weet welk type voeding beschikbaar is, neemt u contact op met het plaatselijke energiebedrijf.
- Gebruik uitsluitend het netsnoer dat bij de Phaser 3400 printer is geleverd.
- Dit apparaat is voorzien van een geaarde stekker (een stekker met een aardepin). Deze stekker past uitsluitend in geaarde stopcontacten. Dit is een veiligheidsvoorziening. Als u de stekker niet in het stopcontact kunt steken, neemt u contact op met een elektricien om het risico van een elektrische schok te vermijden. Gebruik geen aardingsadapter om de printer op een niet-geaard stopcontact aan te sluiten.
- Sluit het netsnoer rechtstreeks aan op een op de juiste wijze geaard stopcontact. Gebruik geen verlengsnoer. Raadpleeg een elektricien als u niet zeker weet of een stopcontact op de juiste wijze is geaard.
- Uw printer is voorzien van een functie voor energiebesparing waarmee stroom wordt bespaard wanneer de printer niet wordt gebruikt. U kunt de printer voortdurend aan laten staan.
- Zet de printer niet op een plaats waar mensen op het netsnoer kunnen stappen of erover kunnen struikelen.

- Plaats geen voorwerpen op het netsnoer.
- Plaats de printer niet op een onstabiele ondergrond. Als de printer valt, kan dit leiden tot persoonlijk letsel of ernstige schade aan de printer.
- Plaats de printer niet naast een radiator of een andere hittebron.
- Gebruik de printer niet in de buurt van water, vocht of buitenshuis.
- Blokkeer de ventilatieopeningen niet. Deze openingen zijn aangebracht om oververhitting van het apparaat te voorkomen.
- Duw geen voorwerpen in sleuven en openingen op de printer. Aanraking van een voltagepunt of kortsluiting van een onderdeel kan elektrische schokken of brand tot gevolg hebben.
- Trek de stekker uit het stopcontact voordat u de printer schoonmaakt.
- Gebruik geen schoonmaakmiddelen in spuitbussen. Volg de instructies in de documentatie bij de printer voor de juiste schoonmaakmethoden.
- Gebruik toebehoren of schoonmaakmaterialen nooit voor andere doeleinden dan waarvoor deze bedoeld zijn. Houd alle toebehoren en materialen uit de buurt van kinderen.
- Vermijd onnodig aanraken van de printercassette en stel de cassette niet gedurende langere tijd bloot aan licht.
- Plaats uw handen niet in het fixeergebied, aan de binnenkant van de uitvoerlade, omdat u zich dan kunt verbranden.
- Als een van de volgende situaties zich voordoet, schakelt u de printer direct uit, verwijdert u de stekker uit het stopcontact en neemt u contact op met het plaatselijke klantenondersteuningscentrum van Xerox om het probleem te verhelpen:
  - De printer verspreidt een vreemde geur of maakt ongebruikelijke geluiden.
  - Het netsnoer is beschadigd of gerafeld.
  - Er is vloeistof in de printer gemorst.
  - Een onderdeel van de printer is beschadigd.
  - De printer is blootgesteld aan water.

#### Op het product aangegeven symbolen

Heet oppervlak op of in de Wees voorzichtig printer

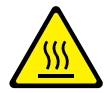

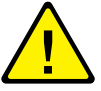

# Printeronderdelen en toebehoren

### Voorkant

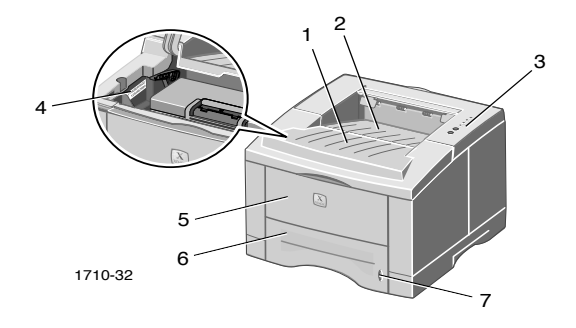

- 1. Bovenkap
- 2. Uitvoerlade voor beeldzijde omlaag
- 3. Bedieningspaneel
- 4. Serienummer

- 5. Multifunctionele lade
- 6. Papierlade
- 7. Papierniveauindicator

### Achterkant

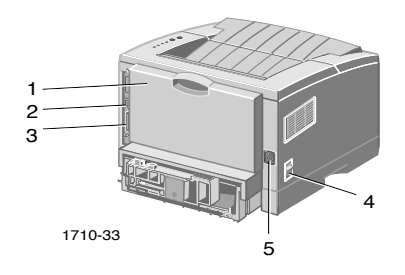

- 1. Achterklep en achterste lade voor afdrukzijde boven (uitvoer)
- 2. Connector voor USB-interface
- 3. Connector voor parallelle interface
- 4. Aan/uit-schakelaar
- 5. Connector voor netsnoer

## Bedieningspaneel

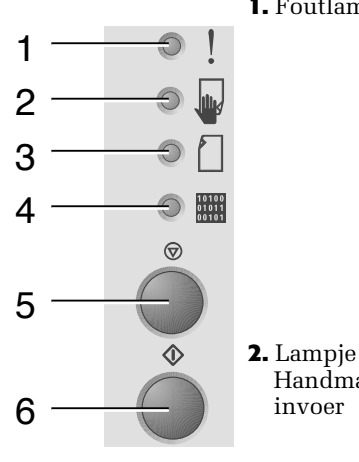

1. Foutlampje

invoer

- Knippert = Onvoldoende geheugen
  - Knippert afwisselend met het **Papier**lampje = uitvoerlade is vol.
  - Knippert snel 2 keer, blijft uit, knippert snel 2 keer, blijft uit, enz. = De toner is bijna op. Vervang de laserprintcassette spoedig.
  - Brandt = De kap is open of de cassette is niet (correct) geïnstalleerd
  - Brandt in combinatie met **Papier**lampje = Papierstoring
- Brandt in combinatie met **Data**lampje Handmatige = Gereed voor handmatige invoer. Plaats het papier in de multifunctionele lade en druk op de knop Afdrukken om de taak te starten.
- **3.** Papierlampje Brandt = Het papier is op
  - Brandt in combinatie met Foutlampje = Papierstoring
  - Knippert afwisselend met het **Fout**lampje = uitvoerlade is vol.
- **4.** Datalampje Brandt = Gereed voor het ontvangen van gegevens
  - Brandt in combinatie met lampje voor Handmatige invoer = Gereed voor handmatige invoer.
  - Knippert langzaam = Bezig met ontvangen van gegevens
  - Knippert snel = Bezig met afdrukken
- 5. Knop Als u een afdruktaak wilt annuleren, Annuleren houdt u de knop Annuleren ingedrukt totdat alle lampjes knipperen. Vervolgens laat u de knop weer los.

- 6. Knop Afdrukken
   Als het lampje voor Handmatige invoer brandt en u papier in de multifunctionele lade hebt geplaatst, drukt u op de knop Afdrukken om het papier in de printer te voeren.
  - Als u een configuratiepagina wilt afdrukken, houdt u de knop Afdrukken ingedrukt totdat alle lampjes knipperen. Vervolgens laat u de knop weer los.

Als alle lampjes knipperen, is er een systeemfout opgetreden. Schakel de stroom uit en weer aan om het geheugen te wissen. Neem contact op met de klantenondersteuning van Xerox als dit probleem zich blijft voordoen.

### Toebehoren en accessoires

Als u toebehoren en accessoires wilt bestellen, kunt u contact opnemen met uw plaatselijke wederverkoper of de volgende Xerox-website bezoeken:

www.xerox.com/officeprinting/supplies/

### Door de klant vervangbare verbruiksmiddelen (CRC's)

| Item                                                            | Onderdeel-<br>nummer |
|-----------------------------------------------------------------|----------------------|
| Hoge-capaciteit laserprintercassette                            | 106R00462            |
| <ul> <li>Hiermee drukt u ongeveer 8000 pagina's af *</li> </ul> |                      |
| Standaard laserprintercassette                                  | 106R00461            |
| <ul> <li>Hiermee drukt u ongeveer 4000 pagina's af *</li> </ul> |                      |
| * Op basis van een dekking van 5% op A4/Letter-papier           |                      |

### Accessoires

| Item                                                                                                    | Formaat          | Onderdeel-<br>nummer |
|----------------------------------------------------------------------------------------------------|------------------|----------------------|
| Tweede papierlademontage                                                                                                    | van A4 tot Legal | 097S02716            |
| <ul> <li>Voor de plaatsing van maximaal<br/>550 vel papier</li> </ul>                                                                           |                  |                      |
| <ul> <li>Dankzij de tweede lade beschikt u<br/>over een hogere afdrukcapaciteit</li> </ul>                                                      |                  |                      |
| <ul> <li>Extra veelzijdigheid en gemak bij<br/>het afdrukken</li> </ul>                                                                         |                  |                      |
| Lade voor A5/A6-papier                                                                                                    | van A6 tot Legal | 097S02717            |
| <ul> <li>Voor het plaatsen van diverse<br/>papierformaten, waaronder A5- en<br/>A6-papier, evenals A4-, Letter- en<br/>Legal-papier.</li> </ul> |                  |                      |
| <ul> <li>Voor de plaatsing van maximaal<br/>250 vel papier</li> </ul>                                                                           |                  |                      |
| <ul> <li>Extra veelzijdigheid en gemak bij<br/>het afdrukken</li> </ul>                                                                         |                  |                      |
| Phaser™ 3400 geheugenupgrade                                                                                                    | 16 MB            | 097S02718            |
| <ul> <li>Gegarandeerde prestaties</li> </ul>                                                                                                    | 32 MB            | 097S02719            |
| <ul> <li>Snellere verwerking van<br/>afbeeldingen</li> </ul>                                                                                    | 64 MB            | 097S02720            |
| <ul> <li>Phaser 3400 SDRAM is een<br/>merkartikel en is alleen<br/>verkrijgbaar van Xerox</li> </ul>                                            |                  |                      |
| Netwerkkaartkit                                                                                                    |                  | 097S02722            |
| <ul> <li>Extra netwerkcapaciteit</li> </ul>                                                                                                    |                  |                      |
| Verpakkingskit                                                                                                    |                  | 695E98050            |

# Papier en afdrukmateriaal

## Papiertips

- Gebruik alleen ondersteunde papiertypen, -formaten en -gewichten.
- Gebruik schoon, onbeschadigd papier.
- Gebruik geen geperforeerd papier.
- Sla het papier op een vlak oppervlak op, in een omgeving met een relatief lage luchtvochtigheid.
- Sla papier niet zodanig op zodat het kreukt, buigt, omkrult, enzovoort.
- Pak het papier niet uit voordat u het gaat gebruiken en pak papier weer in, dat u niet gebruikt.
- Stel papier niet bloot aan direct zonlicht.

## Typen en gewichten van ondersteunde media

| Invoerbron                                      | Aanvaardbaar<br>gewicht                  | Typen                                                                                |
|-------------------------------------------------|------------------------------------------|--------------------------------------------------------------------------------------|
| Lade 1, lade 2, of<br>lade voor<br>A5/A6-papier | 16-28 lbs.<br>(60-105 g/m <sup>2</sup> ) | Gewoon papier *<br>Bankpostpapier<br>Lichte karton                                   |
| Multifunctionele<br>lade                        | 16-43 lbs.<br>(60-163 g/m <sup>2</sup> ) | Gewoon papier *<br>Bankpostpapier<br>Karton<br>Labels<br>Enveloppen<br>Transparanten |

\* Hierin kunt u ook voorbedrukt papier, papier met een briefhoofd en gekleurd papier plaatsen

| Mediaformaat   |                  | Lade 1 | Lade 2 | Lade voor<br>A5/A6-<br>papier | Multifunctionele<br>lade |
|----------------|------------------|--------|--------|-------------------------------|--------------------------|
| Letter         | 8,5 x 11 in      | ٠      | •      | •                             | •                        |
| Legal          | 8,5 x 14 in      | •      | •      | •                             | •                        |
| Executive      | 7,25 x 10,5 in   | •      | •      | •                             | •                        |
| A4             | 210 x 297 mm     | ٠      | •      | •                             | •                        |
| A5             | 148 x 210 mm     |        | •      | •                             | •                        |
| A6             | 105 x 148 mm     |        |        | •                             | •                        |
| Folio          | 8,5 x 13 in      | ٠      | ٠      | •                             | •                        |
| B5-JIS         | 182 x 257 mm     | •      | •      | •                             | •                        |
| B5-ISO         | 176 x 250 mm     | •      | •      | •                             | •                        |
| Keuzeformaat ‡ |                  |        |        |                               | •                        |
| Enveloppen **  |                  |        |        |                               |                          |
| COM-10 *       | 4,1 x 9,5 in     |        |        |                               | •                        |
| Monarch *      | 3,8 x 7,5 in     |        |        |                               | •                        |
| C5 *           | 162 x 229 mm     |        |        |                               | •                        |
| DL *           | 110 x 220 mm     |        |        |                               | •                        |
| B5 *           | 176 x 250 mm     |        |        |                               | •                        |
| #9 *           | 3,875 x 8,875 in |        |        |                               | •                        |
| Transparanten  |                  |        |        |                               | •                        |
| Labels         |                  |        |        |                               | •                        |

## Ondersteunde papier- en mediaformaten

**‡** Minimum formaat: 80 x 148 mm (3,15 x 5,83 in.); maximum formaat: 215,9 x 355,6 mm (8,5 x 14 in.)

\* Alleen eenzijdig afdrukken

\*\* Open voor de uitvoer van enveloppen de achterste lade voor afdrukzijde boven.

## Laden vullen

U vindt tevens vulinstructies op de labels aan de binnenkant van de lade.

#### Voorzichtig

Verwijder de lade niet tijdens het afdrukken, omdat dit papierstoringen kan veroorzaken.

Raadpleeg de *Phaser 3400 Personal Laser Printer Referentiehandleiding* op de cd-rom bij de printer voor meer informatie over het vullen van de optionele A5/A6-lade en het vullen van de optionele lade 2.

## De standaardlade vullen

1. Neem de lade uit de printer.

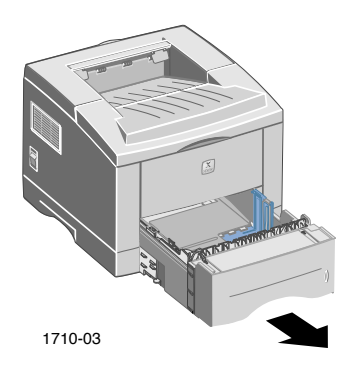

2. Druk de metalen bodemplaat omlaag totdat deze op zijn plaats vastzit.

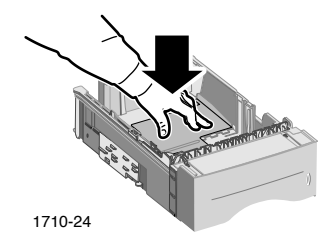

3. U kunt de lengte van de lade desgewenst aanpassen aan het papier. Druk op de metalen tab aan het uiteinde van de lade en trek de lade uit tot de gewenste lengte.

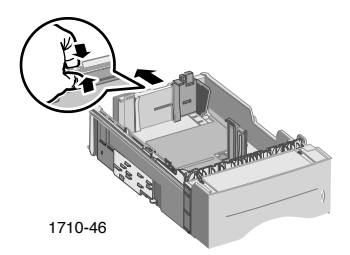

- 4. Plaats het papier in de lade.
  - Zorg dat u het papier onder de juiste hoektab (hoek linksvoor van de lade) en de juiste tabs aan de achterkant van de lade plaatst.
  - Plaats papier met een briefhoofd met de afdrukzijde naar onder en plaats de bovenkant van de pagina aan de voorkant van de lade.
  - Laad het papier niet boven de vullijn. Laad niet meer dan 550 vellen.

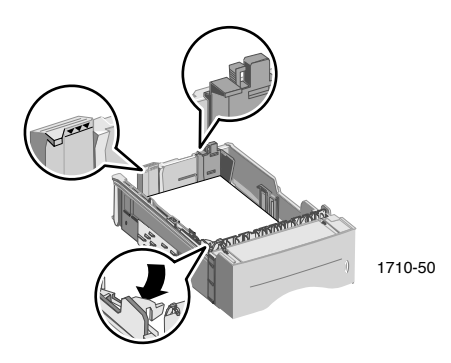

5. U kunt de zijgeleiders desgewenst aanpassen zodat deze licht tegen het papier aandrukken.

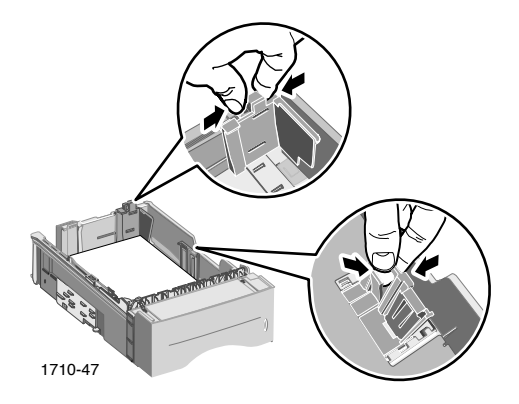

6. Schuif de lade weer in de printer.

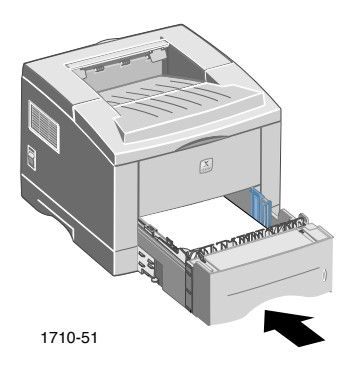

# De multifunctionele lade gebruiken

U kunt de multifunctionele lade op de volgende manieren gebruiken:

- Voor het laden van papier of speciale media
- Voor handmatige papierinvoer per vel

Gebruik de multifunctionele lade altijd als u afdrukt op speciale media, zoals enveloppen, transparanten of niet-standaard papierformaten.

Gebruik bij dubbelzijdig afdrukken de multifunctionele lade altijd voor de tweede zijde. Raadpleeg de *Phaser 3400 Personal Laser Printer Referentiehandleiding* op de cd-rom bij de printer voor meer informatie.

De multifunctionele lade gebruiken:

1. Open de multifunctionele lade en trek de uitbreiding van de lade uit.

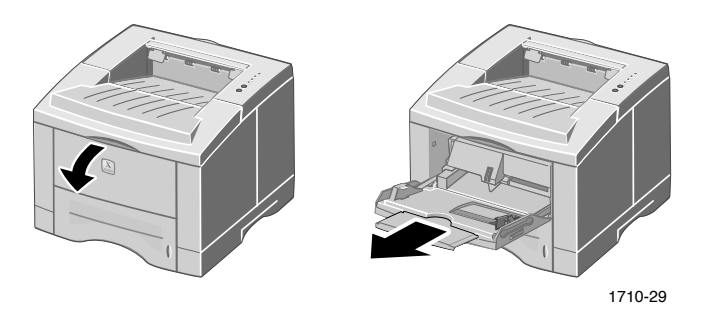

2. Wanneer u afdrukt op speciale media, opent u de achterste lade voor afdrukzijde boven en trekt u de uitbreiding uit.

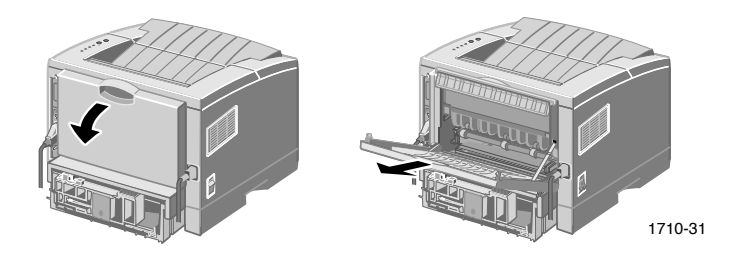

Phaser 3400 Laserprinter voor individueel gebruik

3. Plaats het papier tegen de linkerkant van de lade en schuif de papiergeleider tegen de stapel.

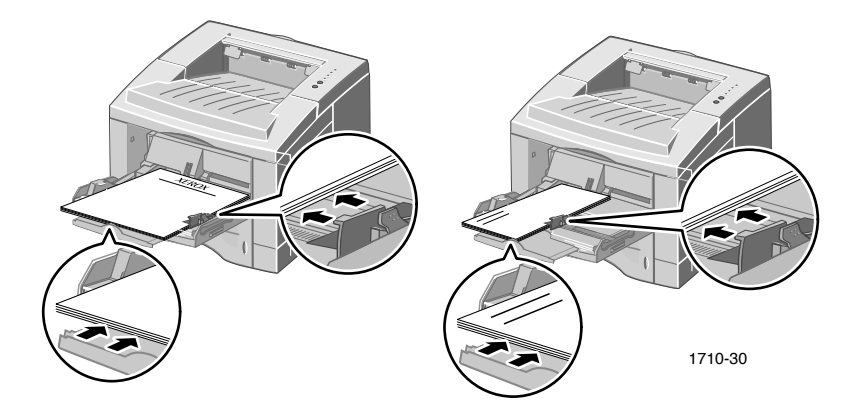

- Plaats papier met een briefhoofd met de afdrukzijde naar boven en plaats de bovenkant van de pagina als eerste in de printer.
- Laad het papier niet boven de vullijn. Plaats niet meer dan 100 vellen papier, 20 transparanten, 25 labels of 10 standaardenveloppen in de lade.
- Plaats enveloppen met de klep omlaag.

#### Voorzichtig

Gebruik nooit enveloppen met sluithaakjes, drukkers, vensters, een binnenlaag, zelfklevers of postzegels, omdat deze de printer ernstig kunnen beschadigen.

- 4. Het papier of de media in de multifunctionele lade gebruiken:
  - a. Selecteer in het stuurprogramma **Mulit-purpose Tray** (Multifunctionele lade) als de **Paper Source** (Papierbron).
  - b. Druk de taak af.

Papier, enveloppen of speciale media handmatig invoeren:

- a. Selecteer in het stuurprogramma Manual Feed (Handmatige invoer) als de Paper Source (Papierbron).
- b. Druk de taak af.
- c. Als zowel het lampje Handmatige invoer als het lampje Datalampje op het bedieningspaneel brandt, kunt u een vel of envelop plaatsen en op de knop Afdrukken drukken.

## Software installeren

Voordat u een taak naar de printer kunt verzenden, moet u het printerstuurprogramma of PostScript PPD-bestand hebben geïnstalleerd op uw computer.

## Het installatieprogramma van Windows gebruiken

Gebruik het installatieprogramma om het printerstuurprogramma en de hulpprogramma's automatisch op de vaste schijf van uw computer te installeren.

- 1. Plaats de cd-rom bij de Phaser 3400 printer in het cd-rom-station van uw computer.
- 2. Als de cd-rom automatisch wordt gestart, klikt u om uw taal te selecteren. (Als de cd-rom niet automatisch wordt gestart, start u **setup.exe** vanaf de cd-rom.)

#### Opmerking

Als de computer met de printer is verbonden via een USB-kabel (en u werkt met Windows 98 of Windows Me), moet u het stuurprogramma voor de USB-poort installeren voordat u het printerstuurprogramma installeert:

- 3. Als u het stuurprogramma voor de USB-poort wilt installeren, klikt u op **USB-stuurprogramma**, volgt u de instructies op het scherm, start u de computer opnieuw op wanneer hierom wordt gevraagd en herhaalt u stap 1 en 2.
- 4. Als u het printerstuurprogramma wilt installeren, klikt u op **Printerstuurprogramma** en volgt u de instructies op het scherm om het printerstuurprogramma te installeren.
- 5. Als de computer met de printer is verbonden via een USB-kabel:
  - a. Klik op **Start**, selecteer **Instellingen** en klik vervolgens op **Printers**.
  - b. Klik met de rechtermuisknop op het pictogram voor de printer.
  - c. Selecteer in het popup-menu de optie Eigenschappen.
  - d. Klik op het tabblad **Details** tab.

- e. Selecteer bij **Afdrukken naar de volgende poort** de optie **SSUSB** en klik op de knop **OK**.
- 6. Als u het bedieningspaneel op afstand wilt installeren, klikt u op Bedieningspaneel op afstand en volgt u de instructies op het scherm. Raadpleeg de *Phaser 3400 Personal Laser Printer Referentiehandleiding* (op de cd-rom) voor meer informatie over het bedieningspaneel op afstand.

## Het installatieprogramma van Macintosh gebruiken

Gebruik het installatieprogramma om het PostScript PPD-bestand automatisch op de vaste schijf van uw computer te installeren.

- 1. Plaats de cd-rom bij de Phaser 3400 printer in het cd-rom-station van uw computer.
- 2. Dubbelklik op het pictogram voor de cd-rom.
- 3. Dubbelklik op de map voor uw taal.

| Мар | Taal      |
|-----|-----------|
| DE  | Duits     |
| EN  | Engels    |
| ES  | Spaans    |
| FR  | Frans     |
| IT  | Italiaans |
| РТ  | Portugees |

- 4. Dubbelklik op het pictogram van het installatieprogramma.
- 5. Klik in het welkomsscherm op de knop **Continue** (Doorgaan).
- 6. Lees de opmerkingen over de installatie en klik vervolgens op de knop **Continue** (Doorgaan).
- 7. Klik in het dialoogvenster van het installatieprogramma op de knop **Install** (Installeren).
- 8. Stel de printer in via de Kiezer of via uw bureaublad (als de computer met de printer is verbonden via een USB-kabel). Raadpleeg het volgende gedeelte voor meer informatie over het gebruik van een USB-kabel.

#### **Opmerking**

Voordat u kunt afdrukken, moet ook het LaserWriter 8-printerstuurprogramma zijn geïnstalleerd. Voer indien nodig het installatieprogramma voor de LaserWriter 8 uit, dat beschikbaar is op de cd-rom bij de printer.

#### De printer instellen voor het gebruik van een USB-kabel

- 1. Ga naar het hulpprogramma **Bureaubladprinter** in de map **Apple Extras.**
- 2. Open het hulpprogramma Bureaubladprinter.
- 3. Selecteer in het dialoogvenster **Nieuwe bureaubladprinter** bij **MetLaserWriter 8,** selecteer **Printer (USB)** in de lijst en klik op **OK.**
- Klik in het bovenste deel van het dialoogvenster op de knop Wijzigen, selecteer het PPD-bestand in de lijst en klik op Selecteren.
- 5. Klik in het middelste deel van het dialoogvenster op de knop Wijzigen, selecteer de Phaser 3400 printer en klik op OK.
- 6. Wanneer zowel het PPD-bestand als de printer zijn opgegeven, klikt u op de knop **Maken.**
- 7. Typ de gewenste naam voor de printer onder **Bureaubladprinter** opslaan als en klik op **Opslaan**.

Er verschijnt een pictogram voor de nieuwe printer op het bureaublad.

# Afdrukken

Als u een afdruktaak naar de printer stuurt, selecteert u de specifieke functies in het printerstuurprogramma.

- Windows Gebruik het PCL 6-stuurprogramma of een PostScript-stuurprogramma met het Phaser 3400 PPD-bestand.
- Macintosh Gebruik het LaserWriter 8-stuurprogramma met het Phaser 3400 PPD-bestand.

Beschikbare opties in deze stuurprogramma's zijn onder meer:

- Aantal exemplaren
- Papierformaat, papierbron en type
- Oriëntatie
- Afdrukkwaliteit
- Beeldverbetering
- Grafische modus
- Meer-op-1
- Aanpassen aan pagina/Schaalaanpassing
- Spiegelen
- Trye Type-lettertypen
- Watermerken

Bovendien kunt u in het PCL 6-stuurprogramma de volgende opties instellen:

- Toner besparen
- Handmatig dubbelzijdig afdrukken
- Boekje afdrukken
- Poster afdrukken

Klik op **Help** op het tabblad van het stuurprogramma voor informatie over de opties van het Windows PCL 6-stuurprogramma.

Raadpleeg de *Phaser 3400 Personal Laser Printer Referentiehandleiding* (op de cd-rom) voor informatie over tweezijdig afdrukken, afdrukken vanuit Linux en het gebruik van het externe bedieningspaneel (in Windows).

## Problemen met afdrukken oplossen

Raadpleeg de *Phaser 3400 Personal Laser Printer Referentiehandleiding* op de cd-rom bij de printer of open de Knowledge Base voor het oplossen van problemen op **www.xerox.com/officeprinting/infoSMART/** voor meer informatie.

### Controleer eerst het volgende:

- Zorg dat de computer met behulp van de juiste kabel is verbonden met de printer.
  - Gebruik een IEEE-1284-kabel voor parallelle verbindingen.
  - Gebruik een kabel die compatibel is met USB-specificatie 1.0 of 1.1 voor USB-verbindingen.
- Zorg dat de printerkabel correct is aangesloten. Als u een parallelle kabel gebruikt, controleert u of de klemmetjes op de connector goed vast zitten.
- Test of de kabel niet defect is, door deze te vervangen door een kabel waarvan u zeker weet dat deze goed functioneert.
- Plaats geen apparaat (zoals een scanner of verwijderbaar station) tussen de computer en de printer. Als er een apparaat tussen de computer en de printer is aangesloten, verwijdert u dit. Schakel de computer, printer en het apparaat uit en sluit de printer rechtstreeks aan op de computer. Nadat u de computer en de printer weer hebt ingeschakeld, voert u de afdruktaak opnieuw uit.
- Zorg dat de Phaser 3400 laserprintercassette correct is geïnstalleerd door deze te verwijderen en opnieuw te installeren. Raadpleeg het vel met installatieinstructies voor de laserprintercassette op de cd-rom bij de Phaser 3400 printer voor meer informatie.
- Zorg dat de bovenkap gesloten is.
- Zorg dat het papier correct in de laden is geplaatst en dat de laden volledig in de printer zijn geplaatst.
- **Z**org dat de printer is geselecteerd als de standaardprinter.
- Druk een configuratiepagina af (zoals wordt beschreven op pagina 2) om te controleren of de printer functioneert.

- Als u werkt met Windows, opent u het printerstuurprogramma (zoals wordt beschreven op pagina 26) en controleert u de instellingen.
  - Zorg dat de afdruktaak wordt verzonden naar de juiste poort (bijvoorbeeld LPT 1). Controleer de instellingen op het tabblad Details in Windows 95, Windows 98 of Windows Me. Controleer de instellingen op het tabblad Poorten in Windows 2000 of Windows NT.
  - Druk een testpagina af vanaf het tabblad Algemeen van het printerstuurprogramma. Als de testpagina niet wordt afgedrukt, maakt u de installatie van het printerstuurprogramma ongedaan en installeert u het programma vervolgens opnieuw. Als de testpagina niet wordt afgedrukt en het probleem niet wordt veroorzaakt door de printer of het stuurprogramma, controleert u de toepassing.

### Indicatorlampjes

Zie pagina 2 voor de locatie van de indicatorlampjes op het bedieningspaneel.

- Als het **Data**lampje uit is, controleert u de aan/uit-schakelaar, het netsnoer en het stopcontact.
- Als het Foutlampje 2 keer snel knippert, uit blijft, 2 keer knippert, uit blijft, enz. dan is de toner in de laserprintcassette bijna op. Hoewel u nog ongeveer 500 pagina's (met 5 procent dekking) kunt afdrukken, zou u toch spoedig een vervangingslaserprintcassette willen bestellen. Raadpleeg pagina 2 voor informatie.
- Als het **Fout**lampje brandt, controleert u of de laserprintercassette correct in de printer is geplaatst.
- Als het **Papier**lampje en het **Fout**lampje tegelijkertijd branden, controleert u of er papierstoringen zijn of het papier onjuist is ingevoerd.
- Als het **Papier**lampje en het **Fout**lampje afwisselend knipperen, verwijder het papier uit de uitvoerlade voor papier met de afdrukzijde naar onder boven op de printer.
- Als alleen het **Papier**lampje brandt, moet u het papier van de printer bijvullen.

- Als het lampje voor **Handmatige invoer** en het **Data**lampje tegelijkertijd branden, is de modus voor handmatige invoer geactiveerd. Plaats het papier in de multifunctionele lade en druk op de knop **Afdrukken**.
- Als alle lampjes branden, is er een systeemfout opgetreden. Schakel de stroom uit en weer aan om het geheugen te wissen. Neem contact op met de klantenondersteuning van Xerox als dit probleem zich blijft voordoen.

# Papierstoringen

Als zowel het **Fout**lampje (boven) als het **Papier**lampje (derde) op het bedieningspaneel brandt, is er een papierstoring opgetreden.

## Tips voor het voorkomen van papierstoringen

- Gebruik alleen papier dat door de printer wordt ondersteund. Zie pagina 6.
- Zorg dat het papier correct is geladen.
- Laad het papier niet boven de vullijn van de lade.
- Als het papier nog steeds blokkeert, draait u het papier om in de papierlade.
- Verwijder de lade niet tijdens het afdrukken.
- Laad de media alleen in de multifunctionele lade als u afdrukt op zwaar papier of speciale media.
- Speciale media, zoals dik papier en enveloppen, moeten uitsluitend worden uitgevoerd naar de lade voor beeldzijde omhoog. Open de lade voor beeldzijde omhoog aan de achterkant van de printer voordat u de taak naar de printer verzendt.

## Storingen in het uitvoergebied verhelpen

1. Als er een papierstoring in het uitvoergebied optreedt, trekt u voorzichtig aan het papier om het te verwijderen. Als dit lukt, gaat u verder met stap 11.

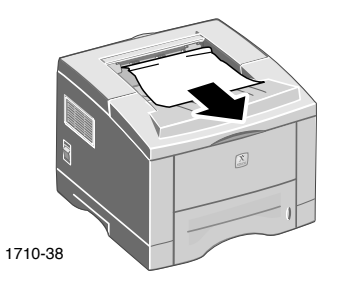

2. Als u weerstand voelt wanneer u aan het papier trekt of als u het papier niet kunt zien, opent u de achterklep.

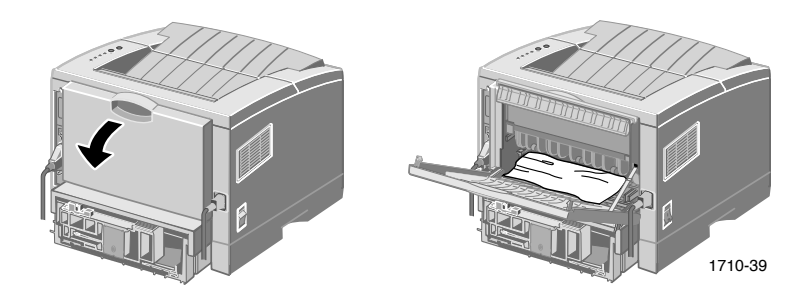

3. Verwijder de strip van vinyl.

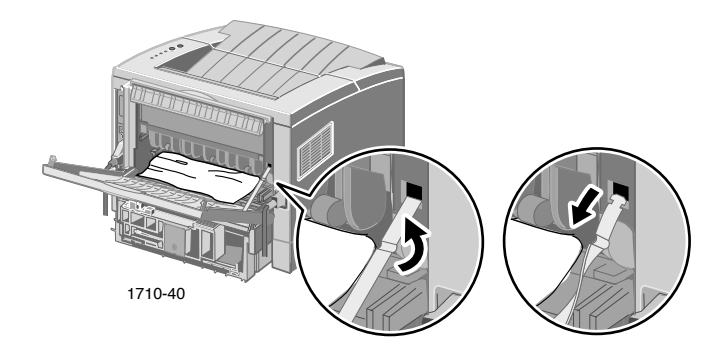

Phaser 3400 Laserprinter voor individueel gebruik

4. Druk de achterklep omlaag totdat de plastic vergrendeling van de achterklep vrijkomt.

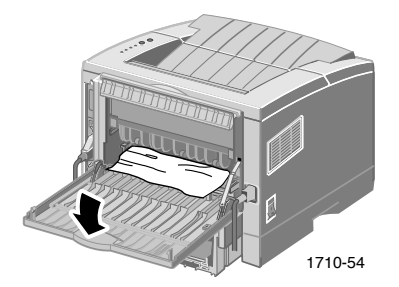

- 5. Trek voorzichtig aan het papier om het te verwijderen. Als dit lukt, gaat u verder met stap 9.
- 6. Als u nog steeds weerstand voelt wanneer u aan het papier trekt, drukt u op de tabs om de uitvoerroller vrij te maken en draait u de roller naar links.

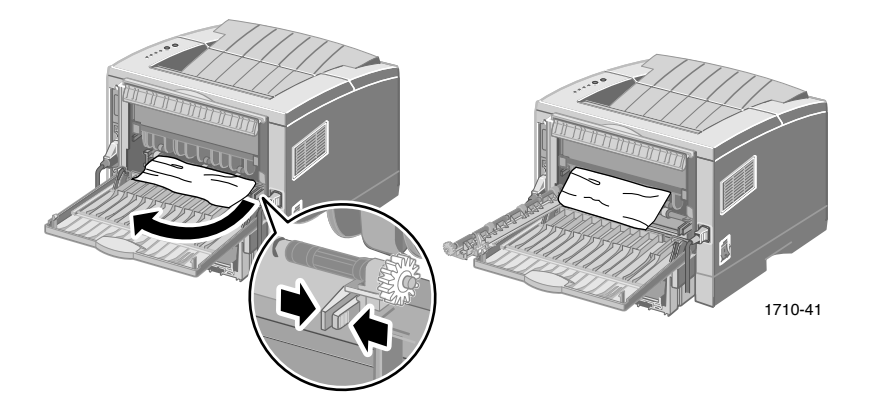

7. Verwijder voorzichtig het geblokkeerde papier.

#### Opmerking

Als het nog steeds niet lukt om het papier te verwijderen, raadpleegt u de volgende sectie 'Papierstoringen in de printer verhelpen'.

- 8. Plaats de uitvoerroller terug en bevestig deze weer.
- 9. Plaats de strip van vinyl terug.

#### Gebruikershandleiding

- 10. Sluit de achterklep.
- 11. Open en sluit de bovenkap om verder te gaan met afdrukken.

## Papierstoringen in de printer verhelpen

1. Open de bovenkap en verwijder de laserprintercassette.

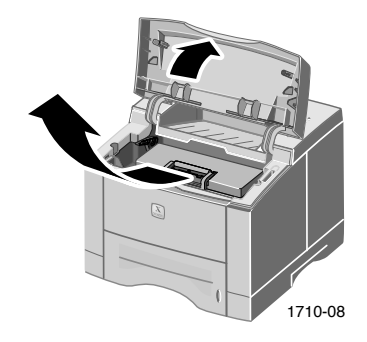

#### Voorzichtig

Stel de laserprintercassette niet bloot aan hitte of direct zonlicht.

2. Til de metalen geleider voorzichtig omhoog.

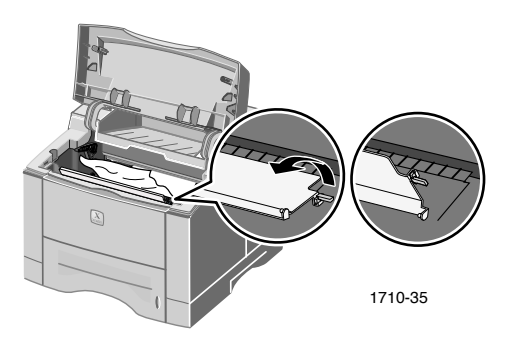

- 3. Verwijder voorzichtig het geblokkeerde papier.
- 4. Plaats de metalen geleider voorzichtig omlaag.

5. Plaats de laserprintercassette terug en sluit de bovenkap.

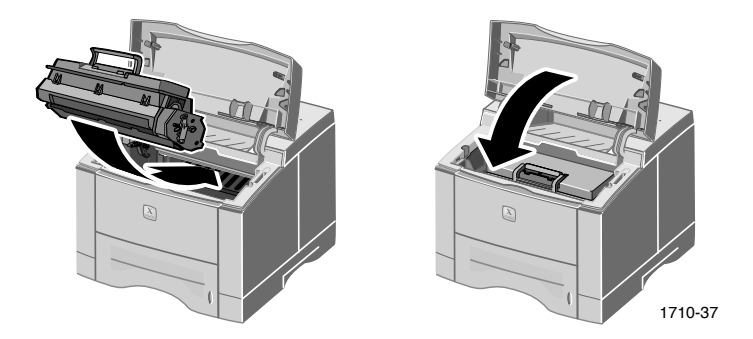

## Storingen in het ladegebied verhelpen

1. Trek de papierlade uit de printer.

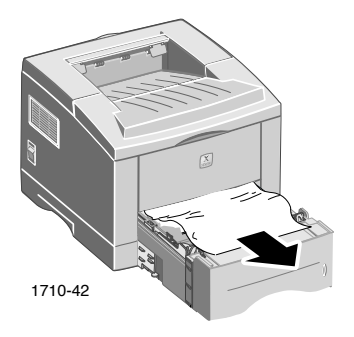

- 2. Trek voorzichtig aan het geblokkeerde papier om dit te verwijderen.
- 3. Druk de stapel papier omlaag totdat de bodemplaat van de lade weer op zijn plaats vastzit.

4. Schuif de lade weer in de printer.

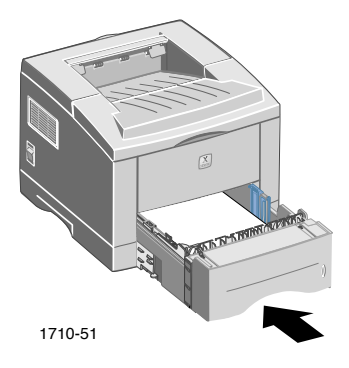

5. Open en sluit de bovenkap om verder te gaan met afdrukken.

# Help-informatie

Raadpleeg de volgende bronnen voor informatie over uw Phaser 3400 printer.

## Cd-rom bij de printer

De cd-rom die automatisch wordt gestart bevat informatie over de verschillende bronnen die beschikbaar zijn voor het installeren van, en leren over de Phaser 3400 printer.

- Printersoftware
- ReadMe-release-info.
- Phaser 3400 Personal Laser Printer Gebruikershandleiding (deze handleiding)
- Phaser 3400 Personal Laser Printer Referentiehandleiding
- Installatieposter
- Video's
- Instructies voor de installatie van de laserprintercassette
- Inpakinstructies

## Referentiehandleiding

De *Phaser 3400 Personal Laser Printer Referentiehandleiding* bevindt zich op de cd-rom bij de printer en bevat informatie over de volgende onderwerpen:

- Laden van de optionele lade voor A5/A6-papier
- Dubbelzijdig afdrukken
- Afdrukken in Linux
- Extern bedieningspaneel
- Problemen met afdrukken oplossen
- Afdrukkwaliteit
- Onderhoud en reiniging
- Gegevensbladen over materiaalveiligheid
- Certificaten

## Video's

De Phaser 3400 video's bevinden zich op de cd-rom bij de printer en bevatten informatie over de volgende onderwerpen:

- De laserprintercassette vervangen
- Media in de lade en multifunctionele lade plaatsen
- Papierstoringen oplossen
- De netwerkkaart installeren
- De tweede papierlademontage installeren

# Windows-stuurprogramma en Help-systeem van het stuurprogramma

Wanneer u werkt met Windows 95, Windows 98, Windows Me, Windows 2000 of Windows NT, installeert u het aangepaste PCL 6-stuurprogramma vanaf de cd-rom bij de printer. Open het printerstuurprogramma en geef informatie over de printerfuncties op de tabbladen weer door te klikken op de knop **Help** op het tabblad.

U kunt het Phaser 3400 PCL 6-printerstuurprogramma als volgt openen:

- 1. Klik op **Start**, selecteer **Instellingen** en klik vervolgens op **Printers**.
- 2. Klik in de map **Printers** met de rechtermuisknop op het pictogram voor uw Phaser 3400 printer.
- 3. Selecteer in het popup-menu de optie Eigenschappen.

## **Xerox-websites**

Koppelingen met informatie over producten en verbruiksartikelen, het downloaden van printerstuurprogramma's, het bekijken van documenten en het lezen van ondersteuningsinformatie: www.xerox.com/officeprinting

#### infoSMART<sup>™</sup> Knowledge Base

Toegang tot de kennisdatabase voor probleemoplossing die door de medewerkers van de klantenondersteuning van Xerox wordt gebruikt:

www.xerox.com/officeprinting/infoSMART

#### Technische ondersteuning

Technische ondersteuningsgegevens bekijken: www.xerox.com/officeprinting/support

#### On line documentatie

Documentatie over een printer bekijken: www.xerox.com/officeprinting/documentation

#### Plaatselijke verkoop- en ondersteuningscentra

Zoek uw plaatselijke verkoop- en ondersteuningscentra: www.xerox.com/officeprinting/contacts

## Klantenondersteuningcentra

Noteer voordat u de klantenondersteuning belt het serienummer van uw printer. Raadpleeg pagina 1 voor de locatie van het serienummer.

Argentinië (54)-114-378-5444 Australië 1-800-811-177 asean (Vereniging van Zuidoost-Aziatische landen) +(65) 251 3006**België-Franstalig** +32 (70) 222 045 België-Nederlandstalig +32 (70) 222 047 Bolivia +(5913) 469-090Brazilië 0800-21-8400 Canada 1-800-835-6100 Chili 800 200 600 Colombia 571-636-3011 Denemarken 7010 7288 Duitsland 01805 004392

Ecuador 593 (2) 520-480 Finland 0800 11 8388 Frankrijk 0825 393 490

Groot-Brittannië 0870 241 3459

Hong Kong 2513-2513

**Italië** 199 112 088

Japan +81 03-3448-3040

Korea 82 (2) 528 4661

Mexico +52 (5) 628-1091

Nederland 0900 202 1154

Nieuw-Zeeland 0 800 449 177 Noorwegen 8150 0308 Oostenrijk +43 (1) 7956 7083 Puerto Rico 1-800-835-6100

Singapore 1-800-356-5565

Spanje 902 160236

Taiwan (02) 2757 1567

Thailand 2-645-3600

Venezuela +58 (2) 265 2625

V.S. 1-800-835-6100

Zweden +46 (771) 1788 08

Zwitserland +41 (848) 845107

# Printerspecificaties

| Item                     | Specificatie en beschrijving                                                                                                    |
|--------------------------|----------------------------------------------------------------------------------------------------|
| Afdruksnelheid           | 17 pagina's per minuut voor Letter-formaat;<br>16 pagina's per minuut voor A4-formaat                                                                          |
| Resolutie                | Werkelijke 600 x 600 dpi; 1200 dpi resolutie                                                                                                    |
| Uitvoercapaciteit        | <ul> <li>Uitvoerlade voor beeldzijde omlaag: 250 vellen</li> </ul>                                                                                             |
|                          | <ul> <li>Uitvoerlade voor beeldzijde omhoog: 100 vellen</li> </ul>                                                                                             |
| Invoercapaciteit         | <ul> <li>Lade 1: 550 vellen papier<br/>(16 tot 28 lbs./60 tot 105 g/m<sup>2</sup>)</li> </ul>                                                                  |
|                          | <ul> <li>Multifunctionele lade: 100 vellen papier<br/>(16 tot 43 lbs./60 tot 163 g/m<sup>2</sup>), 20 transparanten,<br/>25 labels of 10 enveloppen</li> </ul> |
|                          | <ul> <li>Optionele tweede lade: 550 vellen papier<br/>(16 tot 28 lbs./60 tot 105 g/m<sup>2</sup>)</li> </ul>                                                   |
|                          | <ul> <li>Optionele A5/A6-lade: 250 vellen papier<br/>(16 tot 28 lbs./60 tot 105 g/m<sup>2</sup>)</li> </ul>                                                    |
| Stroomvoor-<br>ziening   | AC 100 - 128 V/200 V - 240 V, 50/60 Hz                                                                                                    |
| Gegenereerd              | <ul> <li>Standby: Minder dan 35 dB</li> </ul>                                                                                                    |
| geluid                   | <ul> <li>In werking: Minder dan 49 dB</li> </ul>                                                                                                    |
| Werkomgeving             | Temperatuur: 10 - 30 graden C/50 - 90 graden F                                                                                                    |
|                          | <ul> <li>Vochtigheidsgraad 20 procent - 80 procent relatieve vochtigheid</li> </ul>                                                                            |
| Gewicht                  | 16,1 kg/35,5 lbs. (inclusief verpakkingsmateriaal)                                                                                                    |
| Afmetingen<br>buitenkant | Breedte: 362 mm (14,25 in.)                                                                                                    |
|                          | ■ Diepte: 409 mm (16,1 in.)                                                                                                    |
|                          | ■ Hoogte: 295 mm (11,6 in.)                                                                                                    |
| Printercassettes         | Raadpleeg pagina 4 voor onderdeelnummers                                                                                                    |
| Emulatie                 | PCL6, PCL5e, PostScript niveau 3, Epson FX-850,<br>IBM ProPrinter                                                                                              |
| Lettertypen              | 45 schaalbare (35 Intellifont, 1 Bitmap, Euro)                                                                                                    |
| Processor                | 166 MHz, 32-bits RISC-processor                                                                                                    |

| Item       | Specificatie en beschrijving                                                                                                    |
|------------|----------------------------------------------------------------------------------------------------|
| Geheugen   | Standaard 16 MB, uitbreidbaar tot 80 MB: (Geïnstalleerd<br>in de sleuf met de label DRAM Module) 100 pins,<br>SDRAM, non-parity: 50 ns 16 MB, 32 MB of 64 MB.<br>Raadpleeg pagina 4 voor onderdeelnummers. |
| Interfaces | <ul> <li>Bi-directionele parallelle standaard (IEEE 1284) –<br/>Ondersteunde modi: Compatible, Nibble, Byte, ECP</li> </ul>                                                                                |
|            | <ul> <li>USB-interface standaard – USB 1.0/1.1 compatibel,<br/>12 MB, 1 poort</li> </ul>                                                                                                    |

THE DOCUMENT COMPANY XEROX

www.xerox.com/officeprinting